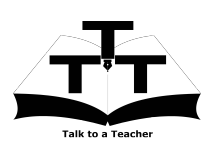

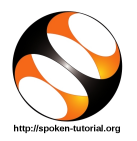

## 1 The procedure to install $IT_EX$ on Ubuntu Linux OS

- 1. To follow the installation procedure, you need to be connected to the internet.
- 2. Open the terminal by pressing Ctrl + Alt + T keys together.
- 3. Now in the terminal type sudo apt-get install texlive-full texworks and press Enter.
- 4. Enter the system password if required.
- 5. It will display how much has to be downloaded from the internet and how much disk space will be occupied.
- 6. Type y and press Enter to confirm this.
- 7. This will install  ${\rm IAT}_{\rm E}{\rm X}.$

## 

- 1. Open the terminal.
- 2. Now in the terminal type latex and press Enter.
- 3. This will display the  ${\rm IAT}_{\rm E}{\rm X}$  and its version details.

## 2 The procedure to install LATEX on Windows OS

- 1. To follow the installation procedure, you need to be connected to the internet.
- 2. Locate the tutorial LaTeX on Windows using TeXworks
- 3. This tutorial explains how to install LATEX using MiKTeX on Windows OS
- 4. At 01:06 the tutorial explains how to download MiKTeX from the website.
- 5. At 01:33 the tutorial demonstrates how to install MiKTeX on Windows OS  $\,$
- 6. At 02:03 the tutorial explains how to open, TeXworks your Windows system.
- 7. If you are able to open TeXworks on your machine, then this means that MiKTeX is successfully installed.
- 8. From 04:00 the tutorial explains how to install the missing packages. Follow this instructions to install those.
- 9. To practise using the side-by-side method, adjust the size of the web browser containing the video to the left half of your screen. On the right half open and fit the TeXworks window.